## 實用技能學程全國聯合報名暨分發作業

## 高中職填報系統

## 操作說明書

# 松盟科技股份有限公司

## 中華民國 107 年 01 月

| 日録 |
|----|
|----|

| 操作步驟                                     |
|------------------------------------------|
|                                          |
| 二、資料填報3                                  |
| (一)、報到名單                                 |
| 三、續招作業4                                  |
| (一)、新增續招資料4                              |
| (二)、續招資料維護5                              |
| (三)、匯入續招資料 (單筆輸入與批次匯入續招資料,僅選擇一種建立資料方式即可) |
|                                          |
| 四、報表列印7                                  |
| (一)、報到名冊7                                |
| 五、系統設定8                                  |
| (一)、變更登入密碼                               |
| (二)、高中職聯絡資訊8                             |

## 操作步驟

#### 一、登入高中職填報系統

操作步驟:

- 1. 進入 107 學年度高中職實用技能學程,網站 http://163.22.166.1
- 2. 點選上方【線上填報】(如圖 1-1)
- 點選右下方【高中職填報系統】,輸入使用者帳號及密碼,點擊 登入 按鈕,進入高中職 填報系統首頁。(如圖 1-2)

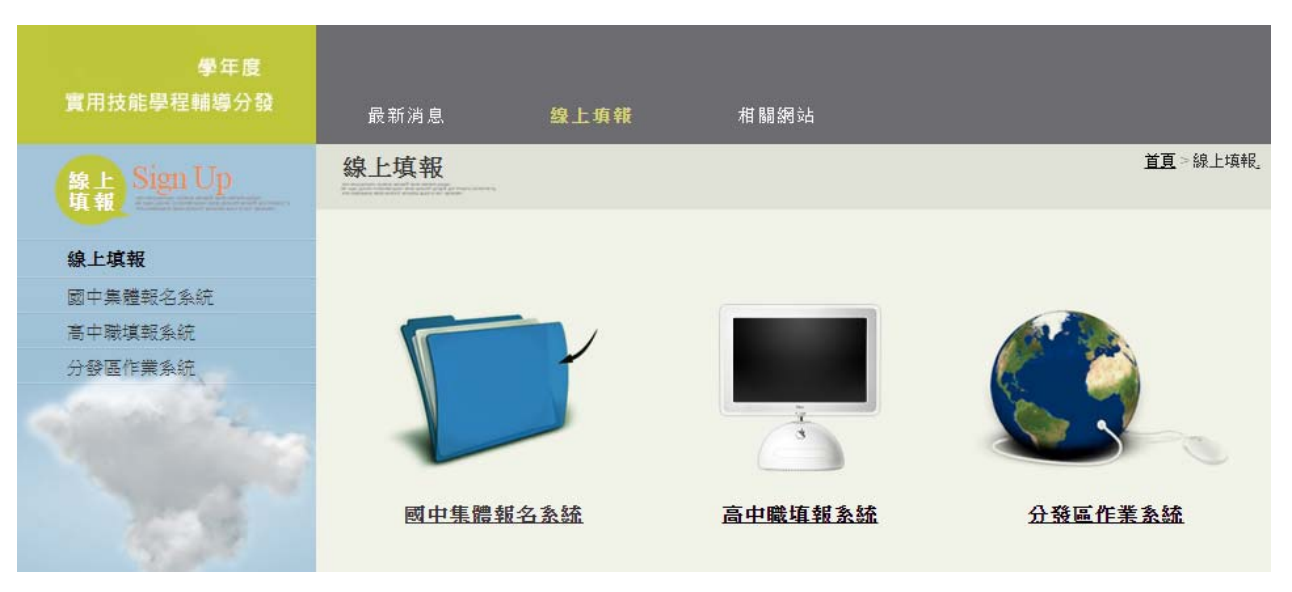

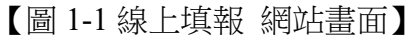

| 系 | 統 System |          | (1008A).                      |
|---|----------|----------|-------------------------------|
|   | 高中職首頁    | 条統資訊     |                               |
| 1 | 公告事項     | 登入類別     | 高中職                           |
| 1 | 資料填報     | 學年度      | 000 學年度                       |
| 1 | 分發結果處理   | 分發區      | 07 中投區                        |
| 1 | 續招作業     | 承辦學校     | 國立台中家商                        |
| 5 | 報表列印     | 學校代碼     | 190404                        |
| • | 系統設定     | 學校名稱     | 國立OO家商                        |
|   |          | 密碼       | 高中職密碼已設定                      |
| 9 | 結束登出     |          | 各項日期                          |
|   |          | 公告招生名額日期 | 104.04.17 (星期五) 09:30         |
|   |          | 放榜日期     | 104.06.03 (星期三) 10:00         |
|   |          | 報到日期     | 104.06.05 (星期五) 下午2:00 至 4:00 |
|   |          | 資料填報開放日期 | 104.06.05 (星期五) 00:50         |
|   |          | 資料填報截止日期 | 105.08.31 (星期三) 22:00         |

【圖 1-2 高中職填報系統-高中職首頁】

#### 二、資料填報

(一)、報到名單

1.功能說明:供承辦人員管理錄取學生資料。
 2.功能操作介紹:

- ▶ 點擊左邊區塊【資料填報】-【報到資料填報】。
- > 右邊區塊出現錄取並報到名單的列表畫面。(如圖 2-1)
- 點選欲修改資料的查閱/修改欄【>>】連結字樣,進入該科錄取學生列表的資料 畫面。(如圖 2-2)
- 點擊右邊畫面左上角【修改】連結字樣,進入編輯畫面,勾選正確資料,點擊最下方的確定按鈕,完成變更動作。

|           | 報名<br>系統<br>··································· |                     | E Nove person deserv<br>and designed as a service<br>and designed as a service of as a service<br>and as a service of the service | tagat pointe e. |      |      |             |        |        |             |
|-----------|-------------------------------------------------|---------------------|----------------------------------------------------------------------------------------------------|-----------------|------|------|-------------|--------|--------|-------------|
| IJ        | 高中職首頁                                           | 錄取並報                | 到名單                                                                                                    | - 190404 國立     | 00家商 | -    | -           | -      | -      | -           |
| I)        | 公告事項                                            | Live styl / La vist | DM:24                                                                                                    | asi thi         |      | 實技分發 |             | 適      | 性輔導安置  |             |
|           | 資料塡報                                            | 4父4斗1飞如5            | · 東右千                                                                                                    | 作于方则            | 錄取人數 | 報到人數 | 查閱/修改       | 錄取人數   | 報到人數   | 修改          |
|           | 報到資料填報                                          | 07A1                | 餐旅群                                                                                                    | 餐飲技術科           | 37   | 0    | <u> </u> >> | 0      | 0      | <u></u> >>  |
| I)        | 分螯結果處理                                          | 07A2                | 食品群                                                                                                    | 烘焙食品科           | 28   | 0    | <b>a</b> >> | <尚未填報> | <尚未填報> | <b></b>     |
| I         | 續招作業                                            | 07A3                | 設計群                                                                                                    | 服裝製作科           | 23   | 0    | <b></b> >>  | <尚未填報> | <尚未填報> | <b>=</b> >> |
| 3         | 報表列印                                            | 07A4                | 商業群                                                                                                    | 商業事務科           | 5    | 0    | <b></b> >>  | <尚未填報> | <尚未填報> | <b>=</b> >> |
| R.        | 系統設定                                            | 07A5                | 商業群                                                                                                    | 商用資訊科           | 5    | 0    | <b>i</b> >> | <尚未填報> | <尚未填報> | <b>=</b> >> |
| ~~~<br>?^ | 結束登出                                            |                     | -                                                                                                    |                 | -    | -    | -           |        | -      |             |

【圖 2-1 錄取並報到名單】

| 報名<br>系統<br>System |                     |
|--------------------|---------------------|
| 高中職首頁              | <b>永</b> 返回 🔊 修改    |
| 公告事項               | 錄取學生列表 - 07A5 商用資訊科 |
| 資料填報               | 報名序號 姓名 報到情形        |
| - 報到資料填報           | 07763139 程〇〇 未報到    |
| 分發結果處理             | 07763140 詹〇〇 未報到    |
| 續招作業               | 07763141 蔣〇〇 未報到    |
| 金 報本別印             | 07763142 禁〇〇 未報到    |
| P TK 42(7)141      | 07763143 紀〇〇 未報到    |
| 系統設定               | 07763144 游〇〇 未報到    |
|                    | 07763145 黃〇〇 未報到    |
| 局 結束登出             | 07763146 丁〇〇 未報到    |
|                    | 錄取人數:8 報到人數:0       |

【圖 2-2 錄取學生列表】

#### 三、續招作業

- (一)、新增續招資料1.功能說明:供承辦人員新增續招資料。2.功能操作介紹:
  - ▶ 點擊左邊區塊【續招作業】-【新增續招資料】
  - > 右邊區塊進入 新增報名資料 資料畫面。(如圖 3-1)
  - ▶ 輸入身分證字號進入新增資料畫面。(如圖 3-2)
  - 》 依表格填入報名資料。

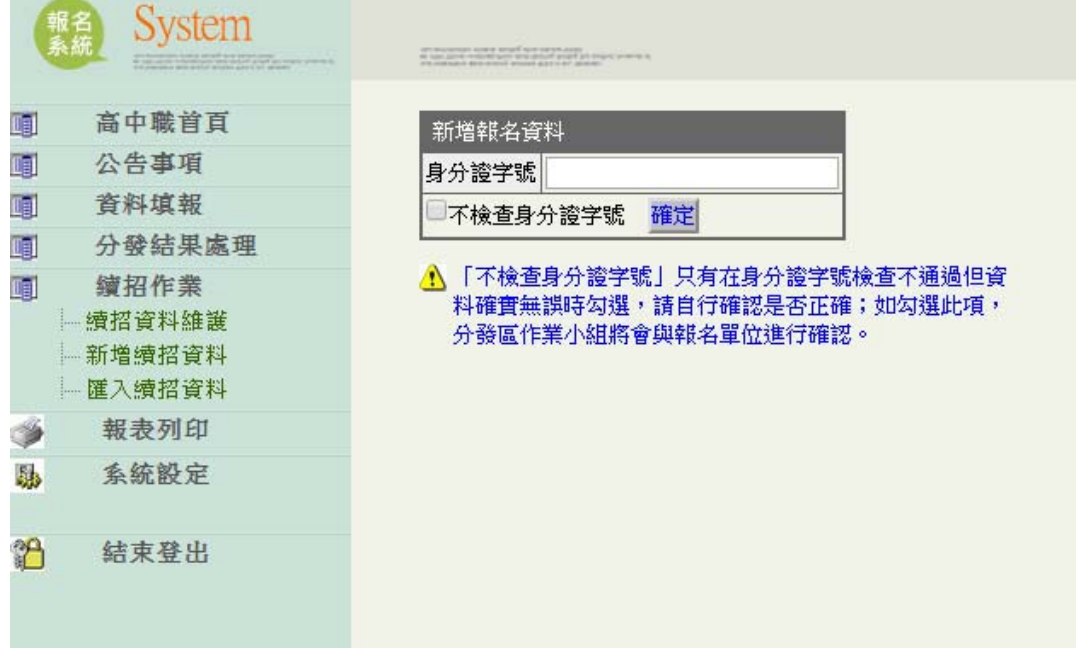

#### 【圖 3-1 新增報名資料】

|          | 報名<br>系統<br>System               | un anomala social angli ana angli ang<br>ang ang ang ang ang ang ang ang ang ang |                    |             |                            |
|----------|----------------------------------|----------------------------------------------------------------------------------|--------------------|-------------|----------------------------|
|          | 高中職首頁                            | 中投區 000 學年度輔導分發                                                                  | 就讀高中職實用技           | 能學程申請書(續招)  |                            |
|          | 公告事項                             | 報名序號: 07A001 畢業別: 應屆畢                                                            | 業 ▼ 身分別: 一般生       | ▼ 就讀國中:台中市立 | ○○國中 選取 填表(列印)日期:000.00.00 |
|          | 資料填報                             |                                                                                  | 出生年月日              | 由諸學生        | 家長或監護人                     |
|          | 分發結果處理                           |                                                                                  |                    |             |                            |
|          | 續招作業                             | 學生姓名 男▼ B123456781                                                               | 90 年   09 月   09 日 |             | 家長                         |
|          | — 續招資料維護<br>— 新増續招資料<br>— 匯入續招資料 | 聯絡電話         住家:11           手機:11         11                                    | 通訊地址               | 407 台中市西屯區  | 選取                         |
| ۵        | 報表列印                             | 身分別: 1-低收入戶                                                                      | ▼ 直系血親尊親属          | ■支領失業給付: 否▼ |                            |
| <b>I</b> | 系統設定                             |                                                                                  |                    |             |                            |
| 2        | 結束登出                             | 輔導分發紀錄:<br>續招錄取科別: 07A1 餐旅群 餐飲技術科<br>開除 確定 取消                                    | [(夜)▼ □ □ 雜到 ▼     |             |                            |

【圖 3-2 新增報名資料表格】

(二)、續招資料維護

1.功能說明:供承辦人員維護續招資料。

2.功能操作介紹:

▶ 點擊左邊區塊【續招作業】-【續招資料維護】。

> 右邊區塊進入 申請學生列表 資料畫面。(如圖 3-3)

- ▶ 點擊詳細資料欄【>>】連結字樣,可進入詳細資料畫面。(如圖 3-4)
- 》 如欲修改資料,點選 報名序號 欄位連結可進入修改資料畫面。(如圖 3-5\_

| ( | 服名<br>系統 System                                                          |    | naturneta |     |      |    |          |      |          |     |       |      |             |
|---|--------------------------------------------------------------------------|----|-----------|-----|------|----|----------|------|----------|-----|-------|------|-------------|
|   | 高中職首頁                                                                    | 申請 | 學生列表 - 🛚  | 第1頁 | 1    |    |          |      |          |     |       |      |             |
|   | 公告事項<br>資料填報                                                             | 筆數 | 報名序號      | 類別  | 姓名   | 性別 | 生日       | 身分別  | 失業<br>給付 | 職群  | 科別    | 報到狀態 | 詳細資料        |
|   | 分發結果處理                                                                   | 1  | 107A001   | С   | 學生姓名 | 男  | 90.09.09 | 低收入户 |          | 餐旅群 | 餐飲技術科 | 已報到  | <b>a</b> >> |
|   | <ul> <li>續招作業</li> <li>續招資料維護</li> <li>新增續招資料</li> <li>匯入續招資料</li> </ul> |    |           |     |      |    |          |      |          |     |       |      |             |
| 4 | 報表列印                                                                     |    |           |     |      |    |          |      |          |     |       |      |             |
| 胁 | 系統設定                                                                     |    |           |     |      |    |          |      |          |     |       |      |             |
| 2 | 結束登出                                                                     |    |           |     |      |    |          |      |          |     |       |      |             |

#### 【圖 3-3 申請學生列表】

| 高中職首頁                | の返回 と  | 修改             |            |                |                      |                      |
|----------------------|--------|----------------|------------|----------------|----------------------|----------------------|
| 公告事項                 | 中投區 0  | 00 學年          | 臣輔導分發就認    | <b>賣高中職實用技</b> | 能學程申請書(續招)           |                      |
| 資料填報                 | 報名序號:0 | 7A001          | 畢業別:應屆畢業   | 着 身分別:一般生      | 就讀國中: 193500 台中市立。 國 | 中 填表(列印)日期:000.00.00 |
| 分發結果處理               | 學生姓名   | 性別             | 身分證字號      | 出生年月日          | 申請學生                 | 家長或監護人               |
| 續招作業<br>續招資料維護       | 學生姓名   | 男              | B123456781 | 90年09月09日      |                      | 家長                   |
| — 新増續招資料<br>— 匯入續招資料 | 聯絡電話   | 住家:11<br>毛織:11 |            | 通訊地址           | 407 台中市西屯區           |                      |
| 報表列印                 |        | 1 100          |            |                |                      |                      |
| 系統設定                 | 身分別: 低 | 收入戶            | 直系血親尊親屬支領失 | 業給付:否          |                      |                      |
| 結束登出                 | 輔導分發紀錄 | :              |            |                |                      |                      |

【圖 3-4 詳細資料表格】

| 報名<br>系統 System                                                | of measurements where a more than an end of an end of a set of a set of a s |                |             |                              |
|----------------------------------------------------------------|----------------------------------------------------------------------------------------------------|----------------|-------------|------------------------------|
| ■ 高中職首頁                                                        | 中投區 000 學年度輔導分發                                                                                                    | 就讀高中職實用技會      | 能學程申請書(續招   | )                            |
|                                                                | 報名序號:07A001 畢業別:應屆畢業                                                                                                    | ▼ 身分別: 一般生     | ▼ 就讀國中:台中市  | 3立○○國中 選取 填表(列印)日期:000.00.00 |
| □□ 貝松県牧                                                        | 學生姓名 性別 身分證字號                                                                                                    | 出生年月日          | 申請學生        | 家長或監護人                       |
| 圓 分驳船朱處理<br>圓 續招作業                                             | 學生姓名 男▼ B123456781                                                                                                    | 90 年 09 月 09 日 |             | 家長                           |
| <ul> <li>→續招資料維護</li> <li>→新増續招資料</li> <li>→ 匯入續招資料</li> </ul> | 聯絡電話     住家:11       手機:11                                                                                                    | 通訊地址           | 407 台中市西屯區  | 選取                           |
| 🗳 報表列印                                                         | 身分別: 1-低收入戶                                                                                                    | ▼ 直系血親尊親属      | ■支領失業給付: 否▼ |                              |
| <b>脉</b> 系統設定                                                  |                                                                                                    |                |             |                              |
| 🎦 結束登出                                                         | ····································                                                                                                    | 夜)▼ 巳報到 ▼      |             |                              |

【圖 3-5 資料修改畫面】

- (三)、匯入續招資料(單筆輸入與批次匯入續招資料,僅選擇一種建立資料方式即可)
   1.功能說明:供承辦人員批次新增續招資料。
   2.功能操作介紹:
  - ▶ 點擊左邊區塊【續招作業】-【匯入續招資料】。
  - 右邊區塊進入 上傳檔案 資料畫面。(如圖 3-6)
  - 》 選擇續招資料檔(xls)並上傳。

|      | 高中職首頁                                 | ▲ 除非必要,                  | 本系統仍        | 津讗點選【新増續招資料】作逐筆輸入,俾作軟                                                                         | 、<br>嚴謹的資料檢核,減少錯誤!                     |  |  |  |  |  |  |  |  |
|------|---------------------------------------|--------------------------|-------------|-----------------------------------------------------------------------------------------------|----------------------------------------|--|--|--|--|--|--|--|--|
|      | 公告事項                                  |                          | rtaraki 45P | "慢(水),并依按于於了这些,去增派五十百马序进                                                                      | 海营设置委任正备。2月书版上版。                       |  |  |  |  |  |  |  |  |
|      | 資料填報                                  | 20 #175 F #2393          | 1貝44167     | /值(AIS),亚和伯科喇八貝科,仔值很至乎貝較感端                                                                    | 進収員枠備発业上際、こ下取俗ジ備~                      |  |  |  |  |  |  |  |  |
|      | 分發結果處理                                | 》請注意:                    |             |                                                                                               |                                        |  |  |  |  |  |  |  |  |
|      | おおちてなる                                | 工作表第1                    | 列為標題        | 列,請勿更動任何文字或調整位置,亦不可修改                                                                         | <b>以工作表名稱,否則無法上傳!</b>                  |  |  |  |  |  |  |  |  |
|      | 現珀正来                                  | 🦹 檔案上傳後:                 | 系統將依        | 既定規則檢查每筆資料,必須每筆資料都正確,才                                                                        | 能完成資料匯入動作。                             |  |  |  |  |  |  |  |  |
|      | 新推动拉密组                                | (a) stephyl (mei 1, 566) | +nxt/0.64   | 之,将让李字旗子不正常(例如山井 "2"),注射深口                                                                    | 「请切你到给祥】用则就工。                          |  |  |  |  |  |  |  |  |
|      | ····································· | 小 具种描入版                  | SUBPLUST    | · 书·地址文于照小小正书(PBXG口说 ) / 前路进一                                                                 | 2043日 94 44 88 86 1 10 70 10 11 ~      |  |  |  |  |  |  |  |  |
| alk. |                                       | 欄位說明:                    | A位說明:<br>   |                                                                                               |                                        |  |  |  |  |  |  |  |  |
| 9    | 和风闲又少小山口                              | 欄位名稱                     | 資料長度        | 值域                                                                                            | 備註                                     |  |  |  |  |  |  |  |  |
| 5.00 | 系統設定                                  | 畢業別                      | 1           | 0:非應屆; 1:應屆                                                                                   |                                        |  |  |  |  |  |  |  |  |
|      |                                       | 身分別                      | 1           | 0:一般生; 2:原住民; 4:身障生                                                                           |                                        |  |  |  |  |  |  |  |  |
| ്പ   | 結束登出                                  | 就讀國中                     | 6           | 6個阿拉伯數字的國中代碼                                                                                  | 須為有效的國中代碼                              |  |  |  |  |  |  |  |  |
|      |                                       | 學生姓名                     | 未指定         |                                                                                               | 長度超過 10 個中文字會導致上傳錯誤                    |  |  |  |  |  |  |  |  |
|      |                                       | 性別                       | 1           | 1:男; 2:女                                                                                      |                                        |  |  |  |  |  |  |  |  |
|      |                                       | 身分證字號                    | 10          |                                                                                               | 須符合中華民國國民身分證檢查規則                       |  |  |  |  |  |  |  |  |
|      |                                       | 出生年                      | 2           |                                                                                               |                                        |  |  |  |  |  |  |  |  |
|      |                                       | 出生月                      | 2           |                                                                                               | 不足 2 碼時,前面須補 "0"                       |  |  |  |  |  |  |  |  |
|      |                                       | 出生日                      | 2           |                                                                                               | 不足 2 碼時,前面須補 "0"                       |  |  |  |  |  |  |  |  |
|      |                                       | 家長姓名                     | 未指定         |                                                                                               | 長度超過 10 個中文字會導致上傳錯誤                    |  |  |  |  |  |  |  |  |
|      |                                       | 收入别                      | 1           | 0-一般<br>1.1版收入戶<br>2.中低收入戶<br>3.家戶年所得30萬元以下<br>5.符合本部就學貸款家庭年收入114萬元(合以下<br>7.其技藝學習領向,並持有學校證明者 |                                        |  |  |  |  |  |  |  |  |
|      |                                       | 失業給付                     | 1           | 0:否; 1:是                                                                                      |                                        |  |  |  |  |  |  |  |  |
|      |                                       | 錄取志願代碼                   | 4或5         | 簡章上的志顧代碼                                                                                      |                                        |  |  |  |  |  |  |  |  |
|      |                                       | 住家電話                     | 未指定         |                                                                                               | 長度超過 50 個字元會導致上傳錯誤                     |  |  |  |  |  |  |  |  |
|      |                                       | 手機                       | 未指定         |                                                                                               | 長度超過 50 個字元會導致上傳錯誤                     |  |  |  |  |  |  |  |  |
|      |                                       | 郵遞區號                     | 3           |                                                                                               |                                        |  |  |  |  |  |  |  |  |
|      |                                       | 通訊地址                     | 未指定         |                                                                                               | 長度超過 40 個中文字、沒有「縣(市)」、「號」等必要文字,會導致上傳錯誤 |  |  |  |  |  |  |  |  |
|      |                                       | 上傳檔案:<br>選擇檔案 未          | 選擇任何權       | 案                                                                                             |                                        |  |  |  |  |  |  |  |  |

【圖 3-6 上傳檔案畫面】

#### 四、報表列印

(一)、報到名冊

1.功能說明:供承辦人員列印報表資料。

- 2.功能操作介紹:
- ▶ 點擊左邊區塊【報表列印】-【報到名冊】。
- 右邊區塊進入錄取並報到名冊資料畫面。
- 請遵循畫面所示規則設定列印方式。(如圖 3-1)
- ▶ 以 IE 瀏覽器為例:
  - 點擊工具列 [檔案/設定列印格式],設定列印格式:A4,直式,邊界設定 10mm
     以下,清除「頁首」、「頁尾」內容,點選確定。
  - 點擊工具列 [檔案/列印]。
- 註:報表列印所有功能頁面,操作方式皆跟此功能相同。

| 報告 System                                                                                                    |                                                                                                    |                                                                                                    |
|----------------------------------------------------------------------------------------------------|----------------------------------------------------------------------------------------------------|----------------------------------------------------------------------------------------------------|
| Charles and Charles and Charle | an analysis and an analysis to the analysis of the second second se | 設定列印格式                                                                                                    |
| 高中職首頁         公告事項         資料填報         分發結果處理         續招作業         報表列印         分發報到名冊         續招報到名名單                                                                                                    | <ul> <li>         (?) 請直接使用瀏覽器的列印功能列印。     </li> <li>         (?) 設定列印格式: A4, 直式,邊界設定 10mm 以下。<br/>如方不正常跳頁,請再調小左右邊界。     </li> <li>         (?) 清除「頁首」、「頁尾」內容,可獲得軟佳的列印版面。     </li> <li>         (?) 清除「頁首」、「頁尾」內容,可獲得軟佳的列印版面。     </li> <li>         (?) 清除「頁首」、「頁尾」內容,可獲得軟佳的列印版面。     </li> <li>         (?) 清除「頁首」、「頁尾」內容,可獲得軟佳的列印版面。     </li> <li>         (?) 清除「頁首」、「頁尾」內容,可獲得軟佳的列印版面。     </li> <li>         (?) 清除「頁首」、「頁尾」內容,可獲得軟佳的列印版面。     </li> <li>         (?) 清除「頁首」、「頁尾」內容,可獲得軟佳的列印版面。     </li> <li>         (?) 清除「頁首」、「頁尾」內容,可獲得軟佳的列印版面。     </li> <li>         (?) 清除「頁首」、「頁尾」內容,可獲得軟佳的列印版面。     </li> <li>         (?) 清除「頁首」、「頁尾」內容,可獲得軟佳的列印版面。     </li> <li>         (?) 清除「頁首」、「頁尾」內容,可獲得軟佳的列印版面。     </li> </ul>                                                                                                    | 紙張遵項<br>頁面大小②:     違畀(mm)       ▲4        ● 直向③     積向④       ● 列印背景色彩與影像○     上①: 10       ● 敗用自動縮小⑤       文       頁首和頁尾<br>頁首徂〕:                                                                                                    |
| ♣ 系統設定                                                                                                    | 3         餐旅群         餐飲技術科         夜間         07138007           4         餐旅群         餐飲技術科         夜間         07138008                                                                                                    |                                                                                                    |
| 沿 結束登出                                                                                                    | 5         餐旅詳         餐飲技術科         夜間         07138013           6         餐旅詳         餐飲技術科         夜間         07140003           7         餐旅詳         餐飲技術科         夜間         07140014           8         餐旅詳         餐飲技術科         夜間         07140017           承辦人:         承辦處室主任:                                                                                                    | -空白・     -空白・       謝     -空白・       小     -空白・       *     -空白・       *     -空白・       *     -空白・       *     -       *     -       *     *       *     -       *     *       *     *       *     *       *     *       *     *       *     *       *     *       *     *       *     *       *     *       *     *       *     *       *     *       *     *       *     *       *     *       *     *       *     *       *     *       *     *       *     *       *     *       *     *       *     *       *     *       *     *       *     *       *     *       *     *       *     *       *     *       *     *       *     *       *     *       *     * </th |
|                                                                                                    |                                                                                                    | -                                                                                                    |

【圖 4-1 報表列印-錄取並報到名冊】

#### 五、系統設定

(一)、變更登入密碼

功能說明:供承辦人員變更登入密碼,以免資料被任意修改。
 功能操作介紹:

- ▶ 點擊左邊區塊【系統設定】-【變更登入密碼】。
- 右邊區塊出現變更高中職端密碼的畫面。(如圖 4-1)
- ▶ 輸入原始密碼、新的密碼、確認密碼(請遵循畫面所示規則設定密碼)
- 點擊 變更密碼 按鈕,完成變更動作。

| 報系       | 名<br>統<br>System | <ul> <li>A second second sec<br/>second second second second second second second second second second second second second second second second second second second second second second second second second second second second second second second second second sec</li></ul> |   |
|----------|------------------|----------------------------------------------------------------------------------------------------|---|
| <b>I</b> | 高中職首頁            | 變更高中職端密碼                                                                                                    |   |
|          | 公告事項             | 原始密碼                                                                                                    |   |
|          | 資料填報             | 新的密碼                                                                                                    |   |
|          | 分發結果處理           | 確認密碼                                                                                                    |   |
| TT.      | 續招作業             |                                                                                                    |   |
| 4        | 報表列印             |                                                                                                    |   |
| 5        | 系統設定             | ◎ 請遵循以下規則設定密碼:                                                                                                    |   |
|          | 一變更登入密碼          | 1. 最少6個字元                                                                                                    |   |
|          | 高中職聯絡資訊          | <ol> <li>2. 不可全為數字或全為英文字母</li> <li>3. 不可與校代碼相同</li> </ol>                                                                                                    |   |
| 28       | 結束登出             | 4.  个可使用預設瓷碼                                                                                                    | - |

【圖 5-1 變更登入密碼】

(二)、高中職聯絡資訊

功能說明: 提供高中職端使用者的聯絡資料。
 功能操作介紹:

- ▶ 點擊左邊區塊【系統設定】-【區域聯絡資訊】。
- 右邊區塊出現 變更聯絡人資料 的畫面。
- ▶ 點選該頁下方的【修改資料】連結字樣,進入修改畫面。(如圖 4-2)
- ▶ 輸入正確資訊,點擊 確定修改 按鈕,完成變更動作。

| 載名<br>系統<br>System                                              |                            |
|-----------------------------------------------------------------|----------------------------|
| 画 高中職首頁                                                         | 聯絡資訊                       |
| 🗊 公告事項                                                          | 學校代碼 190404                |
| <b>夏</b> 資料填報                                                   | 開立 00 家商                   |
| ■ 分發結果處理                                                        | 李仪·白梧 國立 ~~ 永向             |
| ■ 續招作業                                                          | 學校電話 04-22223307           |
| 🐝 報表列印                                                          | 學校地址 [401] 臺中市 ◇ 區 ◇◇ 街 ◇號 |
| <ul> <li>▶ 系統設定</li> <li>● 變更登入密碼</li> <li>● 高中職聯絡資訊</li> </ul> | 聯絡人資料                      |
|                                                                 | 姓 名 陳 ◇◇                   |
|                                                                 | 職稱註冊組長                     |
| 2 結束登出                                                          | 聯絡電話 04-1234567#123        |
|                                                                 | 行動電話 0912-345678           |
|                                                                 | 傳 真 04-1234567             |
|                                                                 | 電子郵件                       |
|                                                                 | ≫ 修改資料                     |

【圖 5-2 變更登入密碼】